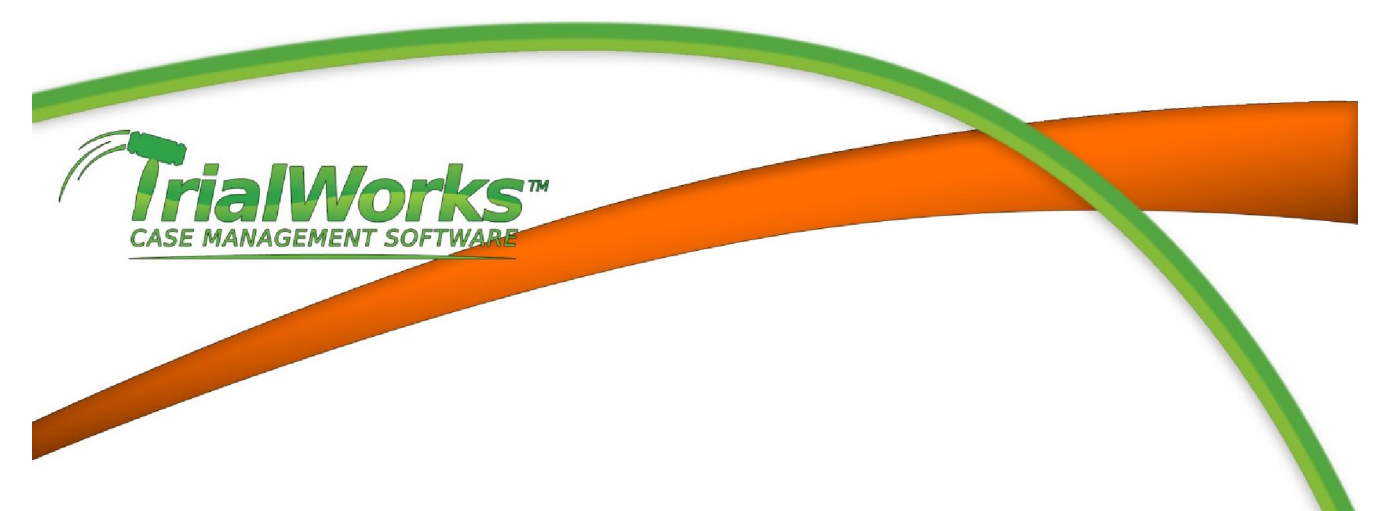

## **INTEGRATION WITH STAMPS.COM**

The TrialWorks Stamps.com integration is to be used as an alternate option for printing envelopes through TrialWorks. You must disable the Stamps.com integration and restart TrialWorks in order to revert back to the TrialWorks standard method of printing envelopes.

To enable the feature within TrialWorks Click on User Tools-> Default Values and check the box where it says "Use Stamps.com" as shown below(figure A-1).

Once you enable the Stamps.com check box, a second element of the integration will be available to you; "Add Postage to cost." By enabling this feature it will send the total cost from the Stamps.com envelope window into your cost tab in TrialWorks.

| er Settings and Help                                                                                        | Case List Filters      | Template Settings                                                                                                    | Calendar and Co                                                   | ontact Settings                                                                                                    | Global Settings (Read                                                                | • |
|----------------------------------------------------------------------------------------------------|------------------------|----------------------------------------------------------------------------------------------------|-------------------------------------------------------------------|----------------------------------------------------------------------------------------------------|--------------------------------------------------------------------------------------|---|
| P-WORD:                                                                                                    | MS-Word(.docx)         | ) 🖵                                                                                                    | Office Location:                                                  | Main Of                                                                                                    | fice 👻                                                                               | T |
| author:                                                                                                    | Patrice Gimenez        | •                                                                                                    | Sort Order:                                                       |                                                                                                    | TrialWorks Default 💂                                                                 | Ī |
| Bar ID:                                                                                                    |                        | •                                                                                                    | Envelope Tray:                                                    | (Default                                                                                                    | :) 🖵                                                                                 | I |
| etter Punctuation:                                                                                          | :                      |                                                                                                    | Use Stamps.co                                                     | om                                                                                                    |                                                                                      |   |
| Typist:                                                                                                    | ,<br>pkg               |                                                                                                    | 🔽 Add Posta                                                       | ge to cost                                                                                                    |                                                                                      |   |
| TAPI Extension:                                                                                             |                        |                                                                                                    |                                                                   |                                                                                                    |                                                                                      |   |
|                                                                                                    | J                      |                                                                                                    |                                                                   |                                                                                                    |                                                                                      |   |
|                                                                                                    |                        |                                                                                                    |                                                                   |                                                                                                    |                                                                                      |   |
| Help Messages:                                                                                              |                        | Behavior Settings:                                                                                                    |                                                                   |                                                                                                    |                                                                                      |   |
| Help Messages:                                                                                              |                        | Behavior Settings:                                                                                                    | rs on Startup                                                     | POS Serv                                                                                                    | ice List                                                                             |   |
| Help Messages:                                                                                              |                        | Behavior Settings:<br>Enable Reminde<br>Hide Contacts P                                                                       | rs on Startup<br>review Pane                                      | POS Serv                                                                                                    | ice List<br>aperPort                                                                 |   |
| Help Messages:<br>Help for Env<br>Help for Reports                                                          |                        | Behavior Settings:<br>Enable Reminde<br>Hide Contacts P<br>Disable Current                                                    | rs on Startup<br>review Pane<br>Tab Icon                          | <ul> <li>POS Serv</li> <li>Enable Pa</li> <li>Hide Corr</li> </ul>                                                          | ice List<br>aperPort<br>espondence Grid                                              |   |
| Help Messages:<br>Help for Env<br>Help for Reports<br>Initial Help<br>Resize Options:                       |                        | Behavior Settings:  Enable Reminde Hide Contacts P Disable Current UseTabNo                                                   | rs on Startup<br>review Pane<br>Tab Icon                          | POS Serv<br>Enable Pa                                                                                                    | ice List<br>aperPort<br>espondence Grid<br>xFill                                     |   |
| Help Messages:<br>Help for Env<br>Help for Reports<br>Initial Help<br>Resize Options:<br>Automatically Resi | ize Datasheet          | Behavior Settings:<br>Enable Reminde<br>Hide Contacts P<br>Disable Current<br>UseTabNo<br>Prompt Before E                     | rs on Startup<br>review Pane<br>Tab Icon                          | <ul> <li>POS Serv</li> <li>Enable Pa</li> <li>Hide Corr</li> <li>Auto Quid</li> <li>Summation</li> </ul>                    | ice List<br>aperPort<br>espondence Grid<br>skFill<br>n Active                        |   |
| Help Messages:<br>Help for Env<br>Help for Reports<br>Initial Help<br>Resize Options:<br>Automatically Resi | ize Datasheet<br>Vorks | Behavior Settings:<br>Enable Reminde<br>Hide Contacts P<br>Disable Current<br>UseTabNo<br>Prompt Before E<br>International Ph | rs on Startup<br>review Pane<br>Tab Icon<br>xiting<br>one Numbers | <ul> <li>POS Serv</li> <li>Enable Pa</li> <li>Hide Corr</li> <li>Auto Quic</li> <li>Summatio</li> <li>Prompt for</li> </ul> | ice List<br>aperPort<br>espondence Grid<br>:kFill<br>n Active<br>or time for E-mails |   |

Conce you have enabled the Stamps com integration, you may proceed with printing

Once you have enabled the Stamps.com integration, you may proceed with printing envelopes as you normally would through TrialWorks. In this example we will print an envelope from our Contacts Tab.

| •                                                                                                    | CUD CTATUC. (ALL)    | •                              |                | ] Acct#: 123456.                                                                                                    | '890 Hile #: 614           | 14 Atty: Tra                              | see Wagner Su               |
|----------------------------------------------------------------------------------------------------|----------------------|--------------------------------|----------------|----------------------------------------------------------------------------------------------------|----------------------------|-------------------------------------------|-----------------------------|
| Case/Retainer Info                                                                                                    | Hearings             | Subpoena                       | Costs          | Negotiations                                                                                                    | Resear                     | rch                                       | Damages/Lia                 |
| Case Summary Clients                                                                                                    | Other Parties        | Insurance/Liens                | Correspondence | Pleadings L                                                                                                    | egal/Discovery             | Docket                                    | Documents<br>w experts only |
| 🖉 Туре 🚽                                                                                                    |                      |                                | Name           |                                                                                                    | - Wo                       | rk Number                                 | - Home P                    |
| Attorney                                                                                                    | Alexandra Alicia Aa  | ronson, Esq.                   |                |                                                                                                    | (305)                      | 222-3324                                  |                             |
| Adverse Party                                                                                                    | Allen, Travis (Allen | & Co)                          |                |                                                                                                    | (305)                      | 229-7894                                  | (343) 948                   |
| Expert Witness                                                                                                    | ALLSTATE             |                                |                |                                                                                                    |                            |                                           |                             |
| Other                                                                                                    | Alvira, Jennie       |                                |                |                                                                                                    | (212)                      | 344-5053                                  |                             |
| Employee                                                                                                    | Alzate, Paola Andre  | a                              |                |                                                                                                    | (305)                      | 259-9755                                  | (954) 749                   |
| Adverse Postv                                                                                                    | Anderson, Aaron ()   |                                |                |                                                                                                    | (954)                      | 555-1234                                  |                             |
| Record: 14 4 17 of 130                                                                                                    | No Fi                | iter Search                    |                |                                                                                                    | ·                          |                                           | ii                          |
| Contact Information<br>Company Name:<br>Last Name:<br>Alzate<br>Salutation:<br>Paola<br>Email Address:<br>Addl Email Address:<br>Address:<br>9781 NW 25 CT | First Name:<br>Paola | Contact Title:<br>Tech Support | die:           | Phone Numbers:<br>Home Phone:<br>Cell Phone:<br>Business Phone:<br>Fax Number:<br>Pager:<br>Orect Dial No.:<br>Misc:<br>Party: | (95-<br> (95-<br> (30)<br> | 4) 749-9122<br>4) 643-3103<br>5) 259-9755 |                             |
| City:<br>Sunrise<br>County:                                                                                                    | State:<br>FI         | Zip Code:<br>33322             |                | Witness:<br>DOB:                                                                                                    | 7/25/1984                  |                                           | Acct No:<br>SS #:           |
| ¢                                                                                                    | Insert Existing Cont | act Contact                    | Reports        | Envelope                                                                                                    | Duplica                    | ate Entry                                 | Ema                         |

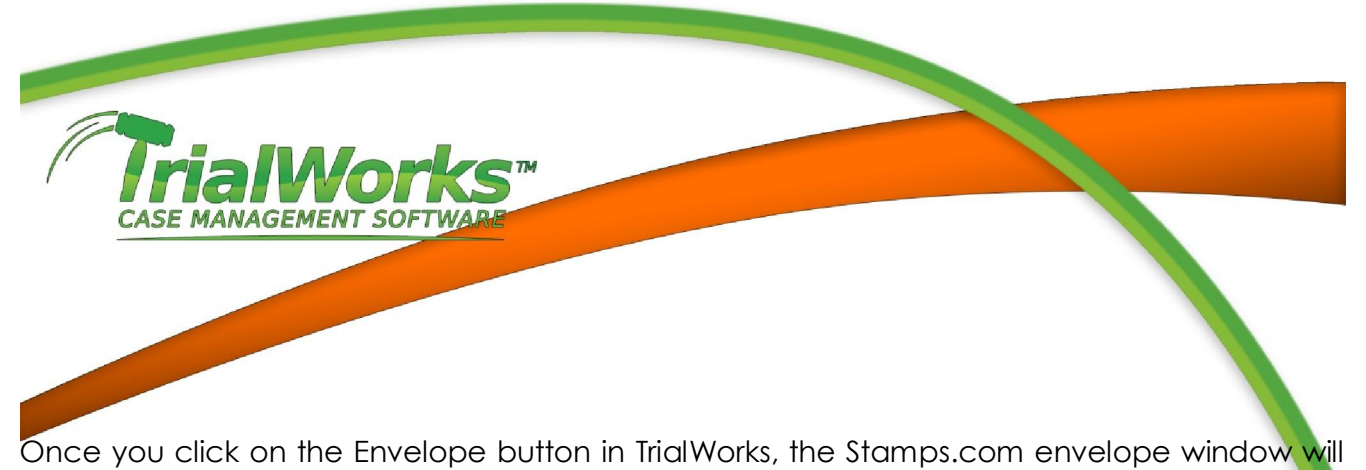

immediately pop-up.

| Stamps.com Pro                                                                                                    | A DESCRIPTION OF THE OWNER OF                                                                                                    |                                                                                                    |
|----------------------------------------------------------------------------------------------------|----------------------------------------------------------------------------------------------------|----------------------------------------------------------------------------------------------------|
| File View Tools Fav                                                                                                    | rorites Help                                                                                                    |                                                                                                    |
| Print Postage                                                                                                    | Robb STEINBERG       9872 SW 129TH TER       MIAMI, FL 33176                                                                                                    | Delivery Address     Address     Paola Andrea Alzate     Systa Nu SC CT     Sumise FL 33322     Clear                                                                                                    |
| <ul> <li>international</li> <li>batch</li> <li>View History</li> <li>search</li> <li>refund</li> <li>USPS pickup</li> <li>SCAN form</li> <li>Manage Account</li> <li>my account</li> <li>reports</li> <li>address book</li> </ul> | Postage Details Rate based on origin 33146<br>Mailpiece: Letters  Weight: 0  Base Later of the second second | Print Details<br>Printing On: Denvelope - #10 (4 1/8 x 9 1/2 inch)<br>The first entropy of the first entropy of the |
| Buy Supplies                                                                                                    | Add'l Options:         Select         \$0.00           Insure For:         Using: <none>         ▼           Mailing Date:         12/21/2010         ▼         \$0.00</none>                                                                                                    | Requires: 1 Envelope Q Preview                                                                                                    |
| \$165.34<br>Buy Postage >                                                                                                    | Cost Code: (None) Total Cost: \$0.44                                                                                                    | Print Quantity: 1                                                                                                    |

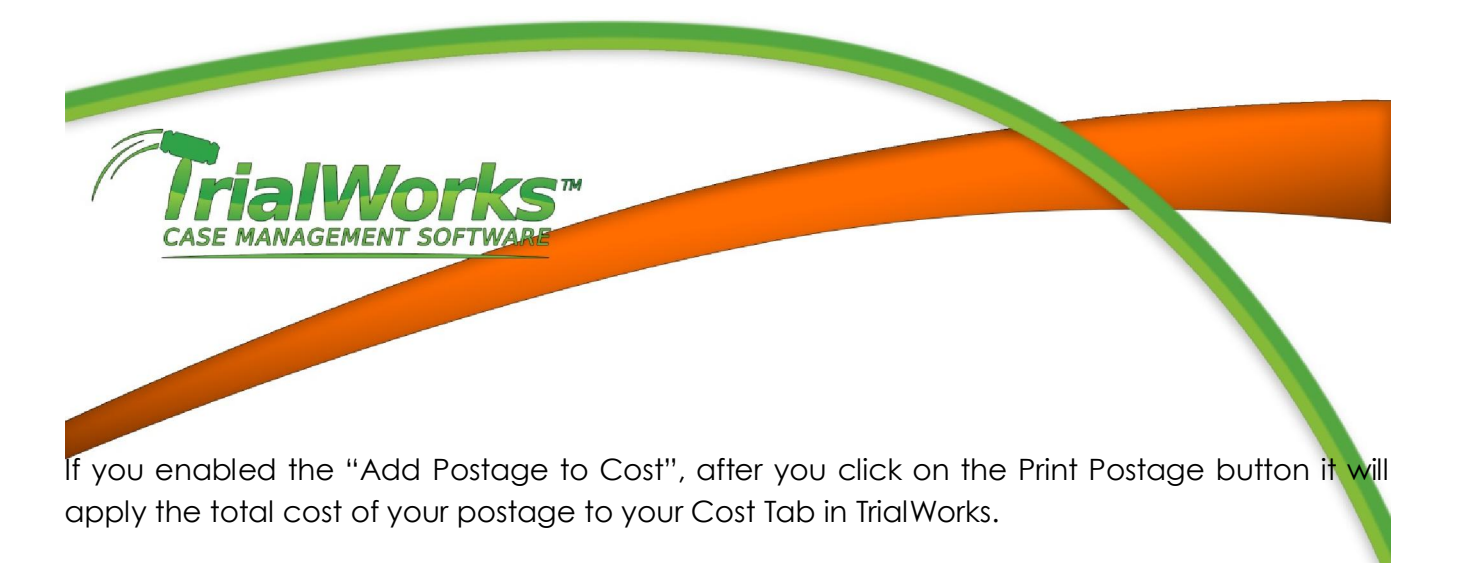

|   | Case/Retainer Info A |       | App | ppearances |   | Subpoena  |   | Costs       |  | Negotiations |       | Research |            | Damages/Liability |        |  | y    | Appeal |
|---|----------------------|-------|-----|------------|---|-----------|---|-------------|--|--------------|-------|----------|------------|-------------------|--------|--|------|--------|
| 7 | Date -               | Payee |     | Contact    | * | Task Code | - | Description |  | COST -       | Reduc | tion -   | Amount Due | *                 | rypist |  | ACCT | -      |
|   | 12/21/2010           |       |     |            |   | Postage   |   | Stamps.com  |  | \$0.00       |       | \$0.44   | (\$0.4     | 4)                | paa    |  |      |        |
|   | 10/26/2010           |       |     |            |   |           |   |             |  | \$0.00       |       | \$0.00   | \$0.0      | 0                 |        |  |      |        |

Note: You must have stamps.com installed in order to use this feature. You can register for a new account through the Stamps.com TrialWorks Partner page.

| Stamps.co | m Integration                                                                                                    | X |  |  |  |  |  |
|-----------|----------------------------------------------------------------------------------------------------|---|--|--|--|--|--|
| 1         | Registration with Stamps.com is required to be able to Print USPS®<br>Postage from TrialWorks™. Please register at: |   |  |  |  |  |  |
|           | http://www.stamps.com/partner/trialworks/?source=si10958628                                                         |   |  |  |  |  |  |
|           | Click 'OK' to automatically launch the registration page.                                                           |   |  |  |  |  |  |
|           | OK Cance                                                                                                    | 1 |  |  |  |  |  |